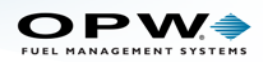

## OPW-FMS Integra y Fin de la vida para Adobe Flash

Como muchos de ustedes probablemente se an dado cuenta , Adobe Systems ya no soportara Flash player enpesando el 31 de diciembre de 2020. Para poder seguir configurando su consola Integra de forma remota, deberá de descargar esta herramienta. Consulte las instrucciones a continuación para ver el enlace de descarge y los pasos sobre cómo usar esta herramienta.

1. Descargue el Flash del sitio web en el enlace siguiente (haga un clic en este enlace o escríbalo en su navegador).

https://fpdownload.macromedia.com/pub/flashplayer/updaters/32/flashplayer\_32\_sa.exe

- 2. Cuando este descargo, abra el archivo .exe.
- 3. Haga clic en Ejecutar cuando aparezca el mensaje "¿Desea abrir este archivo".
- 4. Cuando aparezca la pantalla de Adobe Flash Player 32, haga clic en Archivo> Abrir.
- 5. En el campo ubicado del diálogo "Abrir", escriba: http: // y el URL numérica (IP) de la consola de Integra (xxx.xxx.xxx) seguida de /opw.swf. Debería verse así:

## http://10.111.11.10/opw.swf

6. Haga clic en **Aceptar**. Aparecerá el visor de su consola y le pedirá su nombre de usuario y contraseña iguammente como lo hacian anteriormente.

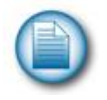

**NOTA:** Se recomienda guardar esta descarga en una ubicación de su computadora donde pueda ubicarse fácilmente. El menú desplegable Archivo guardará las URL que ingresó anteriormente. Esto será útil cuando sea necesario almacenar varias URL para sitios

Para asistencia técnica y problemas de servicio, llame al: 877-OPW-TECH (877-679-8324) Horario: de lunes a viernes, 7:00 a.m. a 6:00 p.m. Hora estándar central de EE. UU.

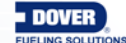